« Outlook 2010 » の設定変更手順

(2011/11/30)

NY

ピクチャ

コンピューター

デバイスとプリンター

既定のプログラム

シャットダウン 🕨

Q

Intel

Microsoft Office

A Microsoft Access 2010

X Microsoft Excel 2010 N Microsoft OneNote 2010

0 Microsoft Outlook 2010 Microsoft PowerPoint 2010

Microsoft Publisher 2010

温 Microsoft Office 2010 ツール

W Microsoft Word 2010

すべてのプログラム

プログラムとファイルの検索

Microsoft Silverlight Windows Live

アクセサリ

🛛 スタートアップ メンテナンス

トゲーム

(3)

(4)

(2)

1

#### 1. [Outlook 2010] を起動する

画面左下にある [スタートメニュー] から

[X P - V = 1] (1)  $\rightarrow$ [すべてのプログラム] (②) → [Microsoft Office]  $(3) \rightarrow$ [Microsoft Outlook 2010] (④)

の順に選択します。

# 2. [ファイル] タブを開く

[Microsoft Outlook 2010] が起動します。 [ファイル] タブをクリックします(①)。

# 3. [アカウントの追加]を開く

[ファイル] タブが開きます。 [アカウント設定] をクリックし(2)、表示された [アカウント設定...]をクリックします(③)。

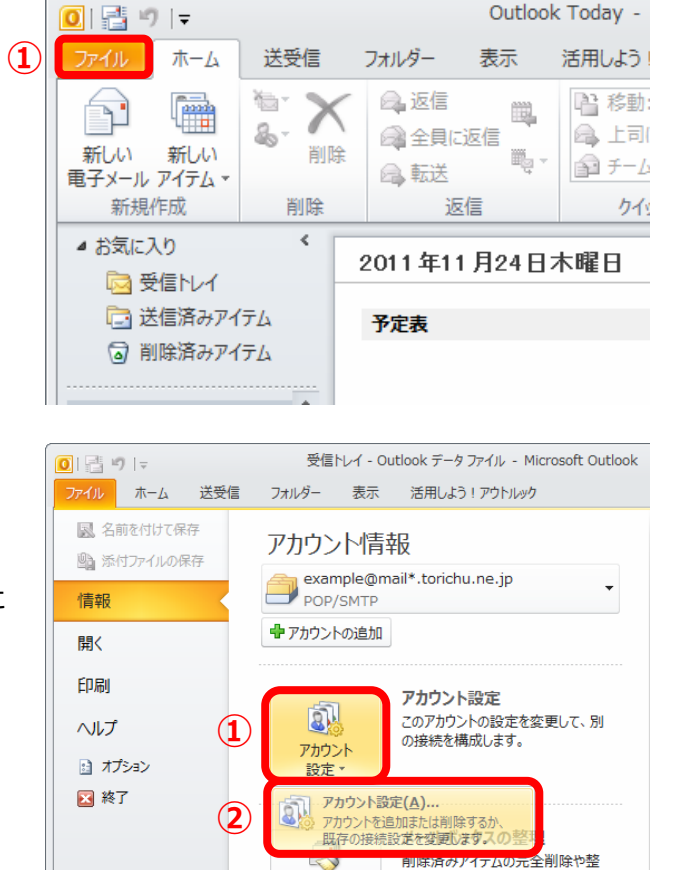

0

クリーンアップ

ツール

理を利用して、メールポックスのサイズ

を管理します。

#### 4. [手動設定]を選択する

[電子メール アカウント] が開きます。「TCCのアカウント」を選択し(①)、[変更]をクリックします(②)。

#### 5. [サーバー情報]を変更する

[インターネット電子メール設定]が開きます。 [送信メールサーバー(SMTP)]を[受信メール サーバー]と同じサーバー名に変更します(①)。

・送信メールサーバー

 [ mail\*.torichu.ne.jp ]
 (\*には数字が入ります。登録証をご覧下さい。)

[詳細設定] ボタンをクリックします(②)。

#### 6. [送信サーバー] タブを開く

[インターネット電子メール設定]が開きます。 [送信サーバー] タブをクリックします(①)。

| アカウント設定                                                                                                    | × |
|----------------------------------------------------------------------------------------------------|---|
| 電子メール アカウント<br>アカウントを追加または利除できます。また、アカウントを選択してその設定を変更できます。                                                                                                    |   |
| 【モデメール データフィル RSS 74-F SharePoilU2ト インターネット予定表  公開予定表   アドレス係<br>(金 新泉(約) ※ 術家(2) (空ま定(4)) (金 注意)(2) (金 注意)(2) (金 注意)(2) (金 注意)(2) (2) (2) (2) (2) (2) (2) (2) (2) (2) |   |
|                                                                                                    |   |
| ②example@mail*torichune.jp POP/SMTP (送信で使用する既定のアカウント)                                                                                                    |   |
| 1                                                                                                    |   |
| 選択したアカウントでは、新しハックセージを水の場所に配付出ます:<br>フォルダーの変更(2)<br>データ ファイル・C¥Users¥TCCnet¥.#Outlook ファイル¥example@mail.torichu.ne.jp.pst                                               |   |
| 開しるの                                                                                                    | 0 |

| ユーザー情報              |                              | アカウント設定のテスト                                                          |
|---------------------|------------------------------|----------------------------------------------------------------------|
| 名前(1):              | Example                      | この画面内に情報を入力したら、アカウントのテストを行うことを                                       |
| 電子メール アドレス(E):      | example@mail*.torichu.ne.jp  | の意味のします。テストを来たすするには、アプリント設定のデスト」を<br>クリックします(ネットワークに接続されている必要があります)。 |
| サーバー情報              |                              | 71-00 100-70-71 m                                                    |
| アカウントの種類(A):        | POP3 v                       | アカリント設定のテストロ                                                         |
| 受信メール サーバー(1):      | mail*.torichu.ne.jp          | 「「次へ」ボタンをクリックしたらアカウント設定をテストす     る(S)                                |
| 送信メール サーバー (SMTP)(C | mail*.torichu.ne.jp          | 1)                                                                   |
| メール サーバーへのログオン      | 情報                           |                                                                      |
| アカウント名(1):          | example@mail*.torichu.ne.jp  |                                                                      |
| パスワード吧:             | ******                       |                                                                      |
| V                   | パスワードを保存する(R)                |                                                                      |
|                     | - 75(早時されたドフロード57557 (co.a.) |                                                                      |

| インターネット電子メール設定                                            |
|-----------------------------------------------------------|
| 全般 送信サーバー 接続 詳細設定                                         |
| メール アカウント                                                 |
| このアカウントを表す名前を入力してください("仕事"、"Microsoft Mail サーバー"な<br>どXN) |
| example@mail*.torichu.ne.jp                               |
| その他のユーザー情報                                                |
| 組織(0):                                                    |
| 返信電子メール( <u>R</u> ):                                      |
|                                                           |
|                                                           |
|                                                           |
|                                                           |
|                                                           |
|                                                           |
|                                                           |
|                                                           |
|                                                           |
| OK キャンセル                                                  |

#### 7. [詳細設定] タブを開く

[送信サーバー]タブが開きます。
[送信サーバー(SMTP)は認証が必要]にチェックを入れ(①)、[受信メールサーバーと同じ設定を利用する]にチェックを入れます(②)。
[詳細設定]タブをクリックします(③)。

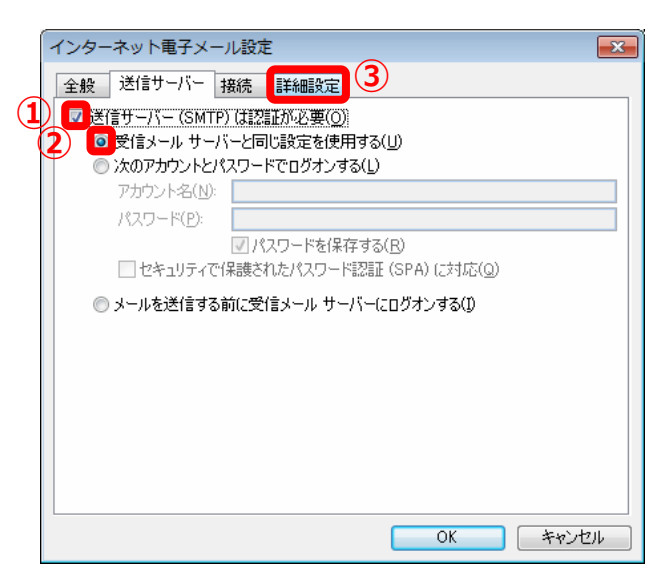

### 8. [サーバーのポート番号]を修整する

[詳細設定] タブが開きます。

[受信サーバー (POP3)]のポート番号が『110』で あることを確認し(①)、

[このサーバーは暗号化された接続(SSL)が必要]
 にチェックが入っていない
 ことを確認します(②)。
 [送信サーバー(SMTP)]のポート番号に『587』を
 入力します(③)。

- ・受信サーバー ポート番号 [110]
- ・送信サーバー ポート番号 [ 587 ]

[OK] ボタンをクリックします(④)。

| インターネット電子メール設定                         |
|----------------------------------------|
| 全般 送信サーバー 接続 詳細設定                      |
| サーバーのボート番号1                            |
| 受信サーバー (POP3)(j): 110 標準設定( <u>D</u> ) |
| 2 このサーバーは暗号化された接続 (SSL) が必要(E)         |
| 送信サーバー (SMTP)( <u>O</u> ): 587 3       |
| 使用する暗号化接続の種類(C):                       |
| サーバーのタイムアウト(ゴ)                         |
| 1 短い 「」 長い 1分                          |
|                                        |
| ▼ サーバーから削除する(R) 14 美 日後                |
| 頂那余済みアイテム]から削除されたら、サーバーから削除(M)         |
|                                        |
|                                        |
|                                        |
|                                        |
| OK キャンセル                               |

### 参考

- 「アカウントの種類」に『IMAP』を選択している場合は、
   [受信サーバー(IMAP)]のポート番号が『143』であることを確認します。
  - ・受信サーバー ポート番号 [143]
  - ・送信サーバー ポート番号 [587]

※『IMAP』でのご利用の際にはメールサーバーの空き容量に気を付けてご利用下さい。

アカウントの変更

テスト アカウント設定

#### <u>9. [インターネット電子メール設定]を</u> 終了する

[[次へ] ボタンをクリックしたらアカウント設定を テストする] にチェックが入っていることを確認し (①)、[次へ] ボタンをクリックします(②)。

## 10. [テスト アカウントの設定]を確認する

[受信メールサーバーへの(POP3)へのログオン]、 および[テスト電子メールメッセージの送信]が 完了していることを確認し(①)、[閉じる]ボタン をクリックします(②)。

参考

 「テストアカウントの設定」で、右の図のように、『エラー』が現れた場合、「サーバー情報」の入力が間違っています。
 再度、本書 5.から入力を確認してください。

・ [テストアカウントの設定] で、右の図のように、 [アカウント名]、 [パスワード] の入力を求められた場合、
 [メールサーバーへのログイン情報] が間違っています。
 再度、本書 5.から入力を確認してください。

11. [設定の終了] を確認する

[セットアップの完了] が開きます。

[完了] ボタンをクリックし完了です(①)。

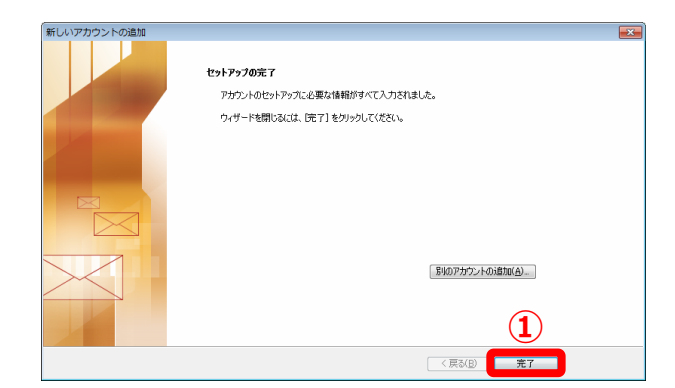

以上で«Outlook 2010 »のアカウント設定が完了です。

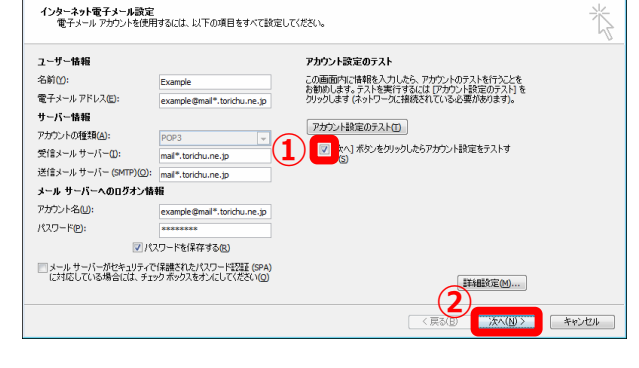

| テスト アカウント設定                                      |           |                   |
|--------------------------------------------------|-----------|-------------------|
| すべてのテストが完了しました。 [閉じる] をクリックして終                   | 新テしてください。 | 中止(S)<br>2 開じる(Q) |
| 970 ID-                                          |           |                   |
| \$ <b>7</b> <i>b</i>                             | 状況        |                   |
| ✓受信メール サーバー (POP3) へのログオン<br>✓ テスト電子メール メッセージの送信 | 完了<br>完了  | 1                 |
|                                                  |           |                   |

中止(S)

| 20/112                            | COEFIE O C V/CCV IS              |                                  | 1000(0)   |
|-----------------------------------|----------------------------------|----------------------------------|-----------|
| タスク                               | 17-                              |                                  |           |
| <ul> <li>受信</li> <li>バ</li> </ul> | メール サーバー (POP3)<br>ー情報を確認してください。 | へのログオン: 電子メール サーバーが見つかりません。アカウン  | トのブロパティでサ |
| ● テスト<br>情報                       | 、電子メール メッセージのテ<br> を確認してください。    | き信: 電子メール サーバーが見つかりません。アカウントのブロ. | パティでサーバー  |
|                                   |                                  |                                  |           |
|                                   |                                  |                                  |           |
|                                   |                                  |                                  |           |
| インタ                               | ーネット電子メ                          | ール - example@mail*.torichu.ne.jp |           |
| <b>?</b>                          | 次のサーバーのア                         | カウント名とパスワードを入力してください。            |           |
| ۳ ال                              | サーバー                             | mail* torichu ne in              |           |
|                                   | - 11 500                         | mai .tonchu.ne.jp                |           |
|                                   | ユーサー名( <u>U</u> ):               | example@mail*.torichu.ne.jp      |           |
|                                   | パスワード <mark>(P)</mark> :         | ******                           |           |
|                                   | 🔲 パスワードをパ                        | スワード一覧に保存する( <u>s</u> )          |           |
|                                   |                                  | ОК                               | キャンセル     |
|                                   |                                  |                                  |           |

テストの処理中にいくつかのエラーが発生しました。詳細についてはエラーの一覧を参照してください。推奨する解決方法を行っても問題が解決しない場合は、お使いのインターネットサービス